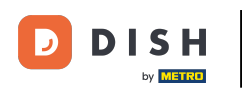

Bem-vindo ao seu painel DISH . Neste tutorial, mostramos como atualizar seu pacote DISH.

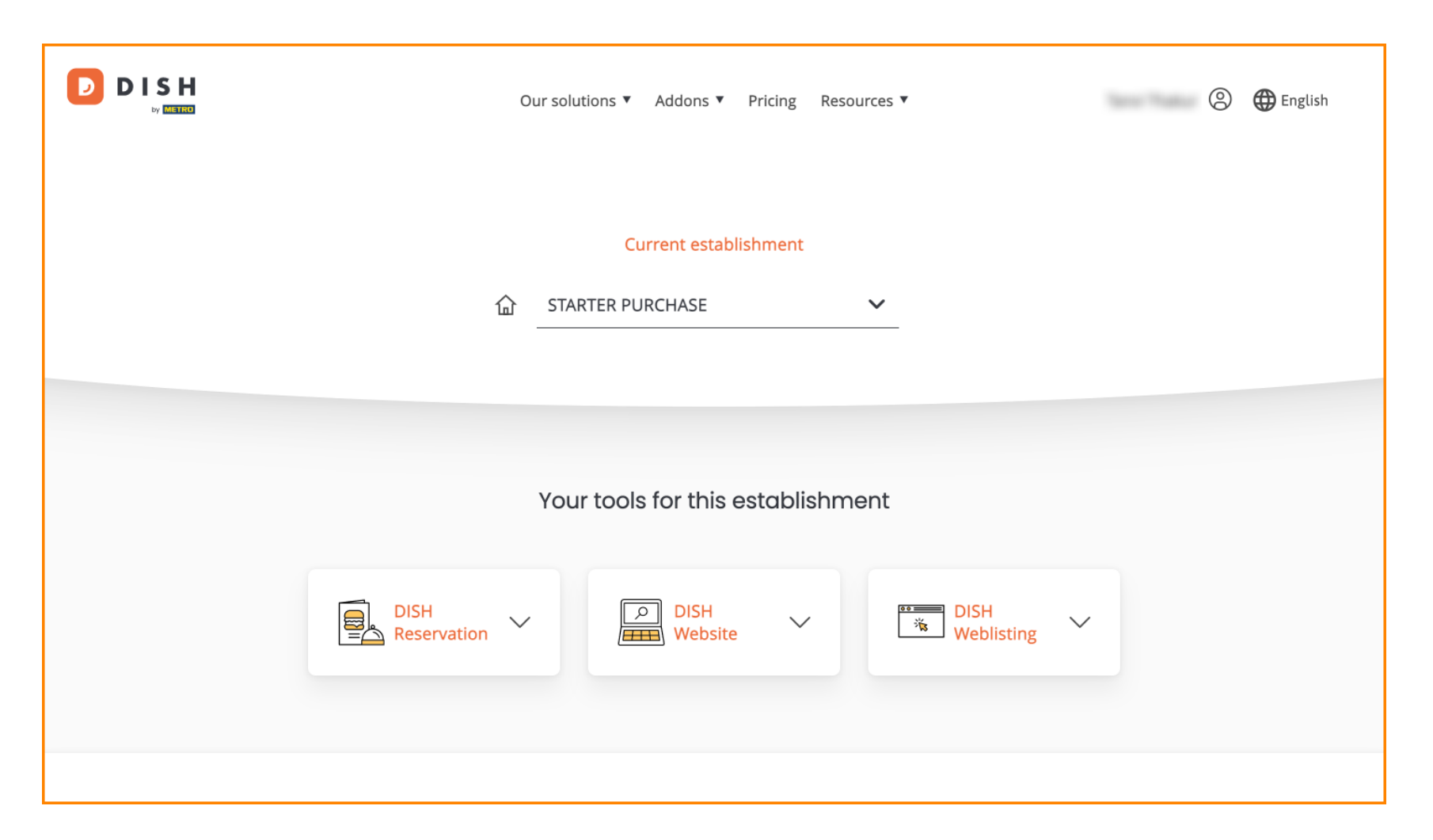

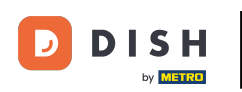

DISH - Como atualizar seu pacote DISH

Primeiro, vá para seu perfil .

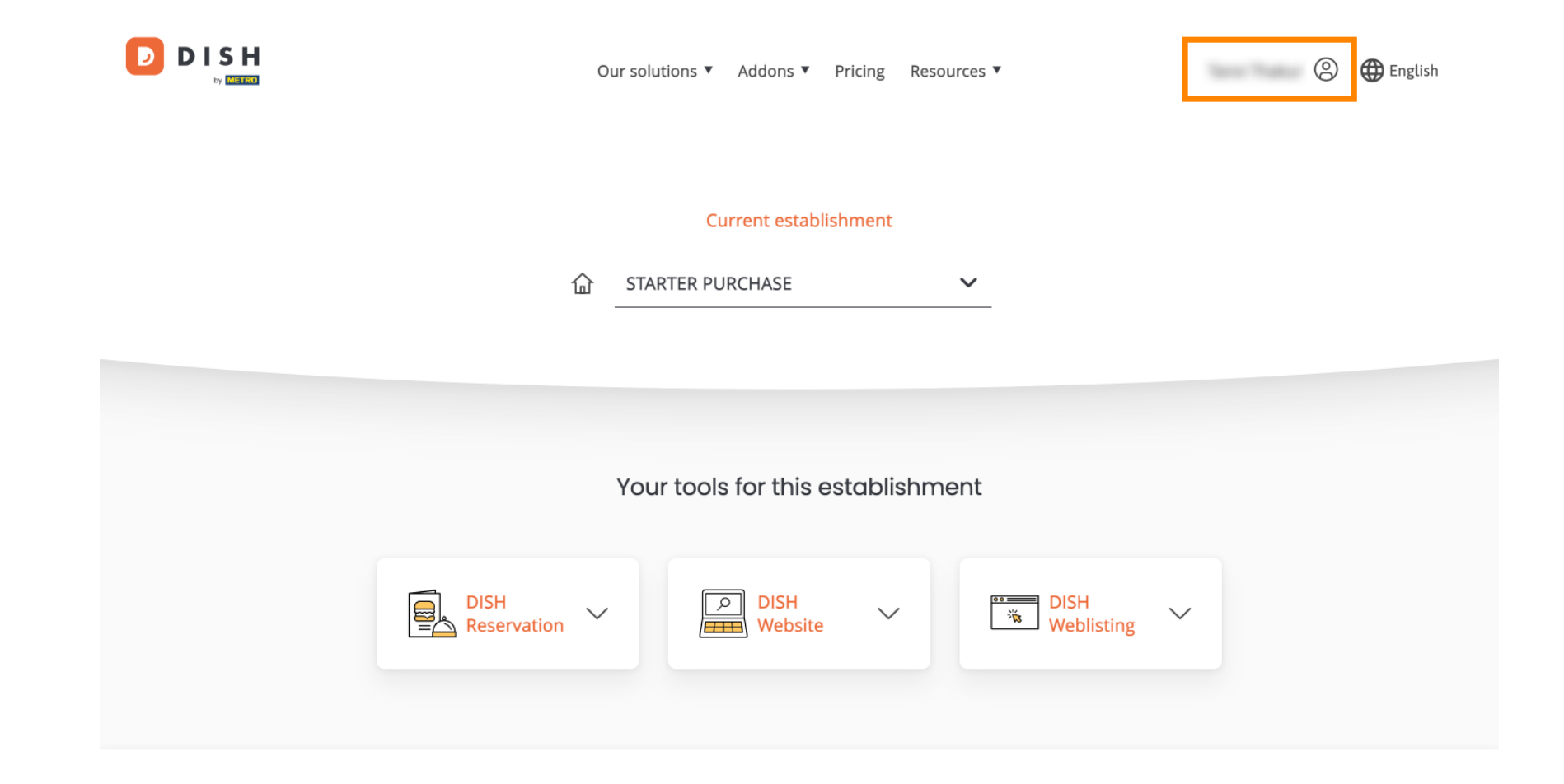

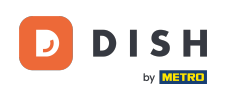

Em seguida, selecione Meus Estabelecimentos para abrir as configurações do seu estabelecimento.

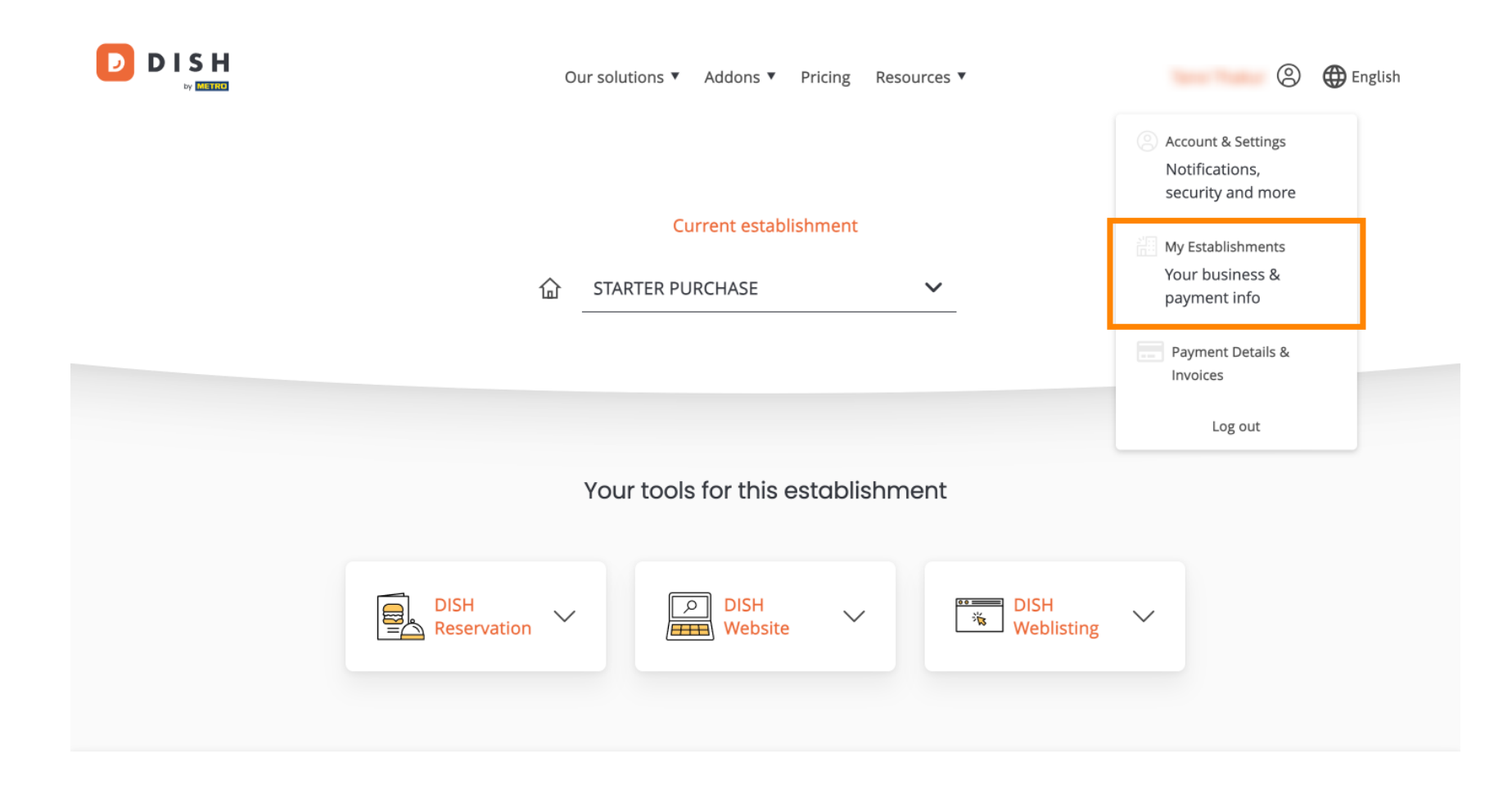

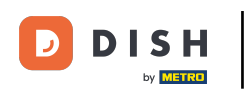

Depois, clique em MINHAS ASSINATURAS para abrir a visão geral da sua assinatura.

|                                                    |                  | Our solutions <b>v</b> | Addons ▼ Pricing Resources | ; •       | 🙁 🌐 English      |
|----------------------------------------------------|------------------|------------------------|----------------------------|-----------|------------------|
| Establishment Selected:<br>1 ACTIVE ESTABLISHMENTS | STARTER PURCHASE | ~                      |                            | 🛞 МҮ ТЕАМ | MY ESTABLISHMENT |

## Manage the establishment information

| Establishment information |            |
|---------------------------|------------|
| Establishment Name        |            |
| starter purchase          |            |
| Establishment Type        |            |
| Kiosk                     |            |
| Address line 1            |            |
| metro str 1               |            |
| Postal Code               | City       |
| 40217                     | dusseldorf |

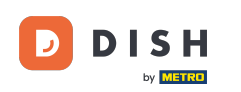

Agora clique em Gerenciar assinatura para começar a gerenciar sua assinatura atual.

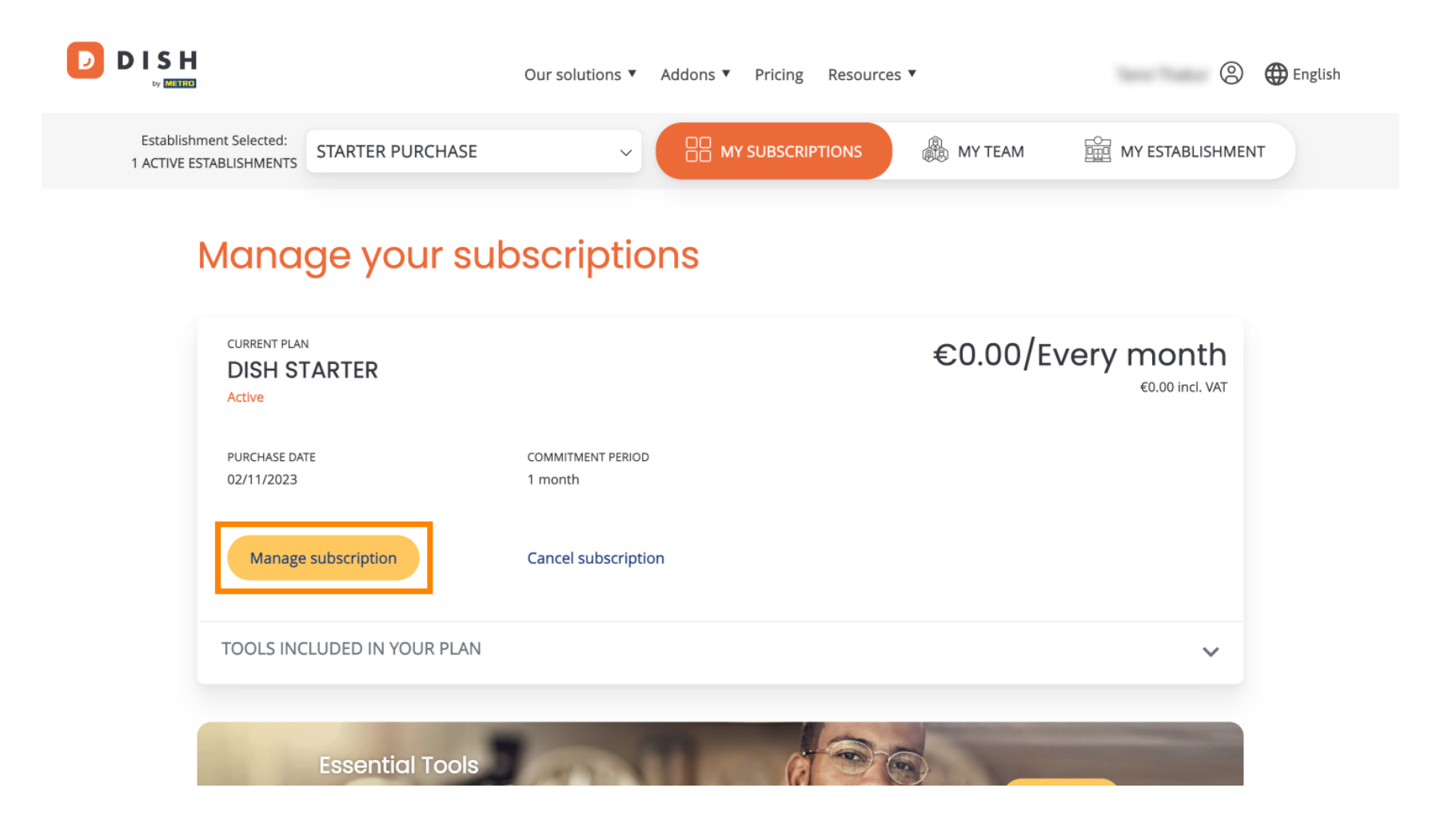

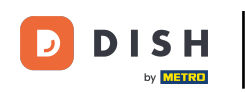

D

Todos os pacotes DISH serão exibidos. Se você quiser alterar o estabelecimento que vai gerenciar a assinatura, use o menu suspenso e selecione seu estabelecimento preferido.

| Our solutions    | <ul> <li>Addons</li> </ul> | Pricing | Resources 🔻 |   | 9 | 🕀 English |
|------------------|----------------------------|---------|-------------|---|---|-----------|
|                  | Your estab                 | lishmei | nt          |   |   |           |
| starter purchase |                            |         |             | ~ |   |           |
|                  |                            |         |             |   |   |           |

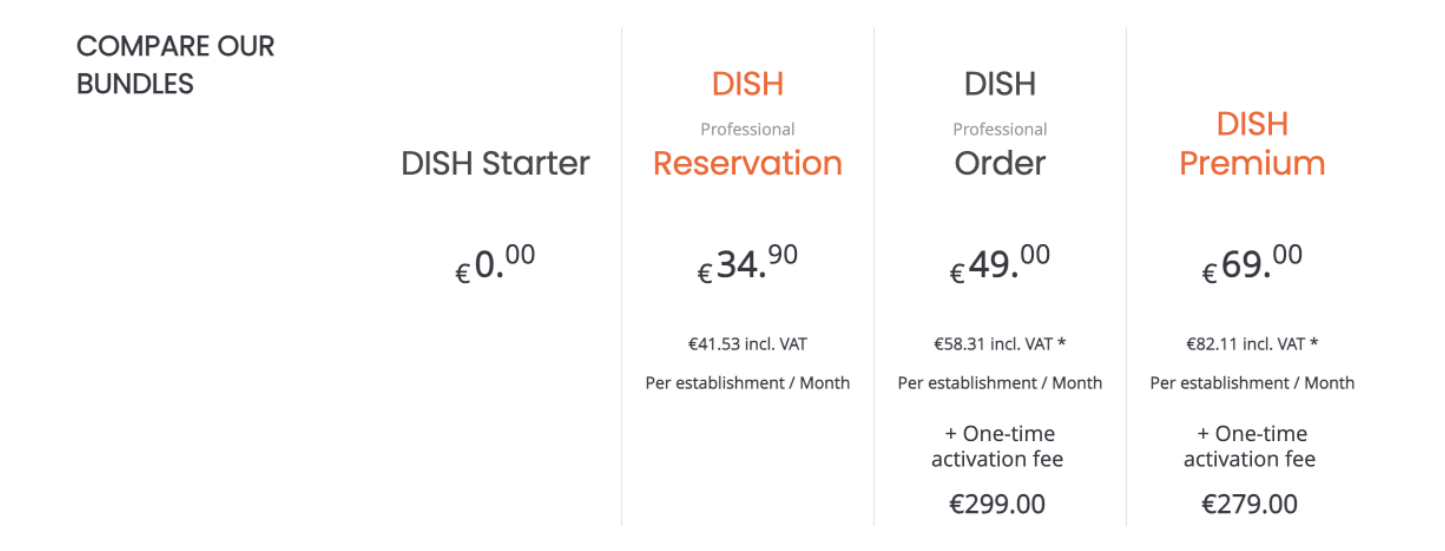

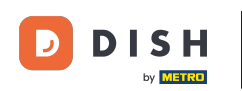

Em seguida, selecione o pacote para o qual deseja atualizar sua assinatura atual clicando no respectivo botão Escolher .

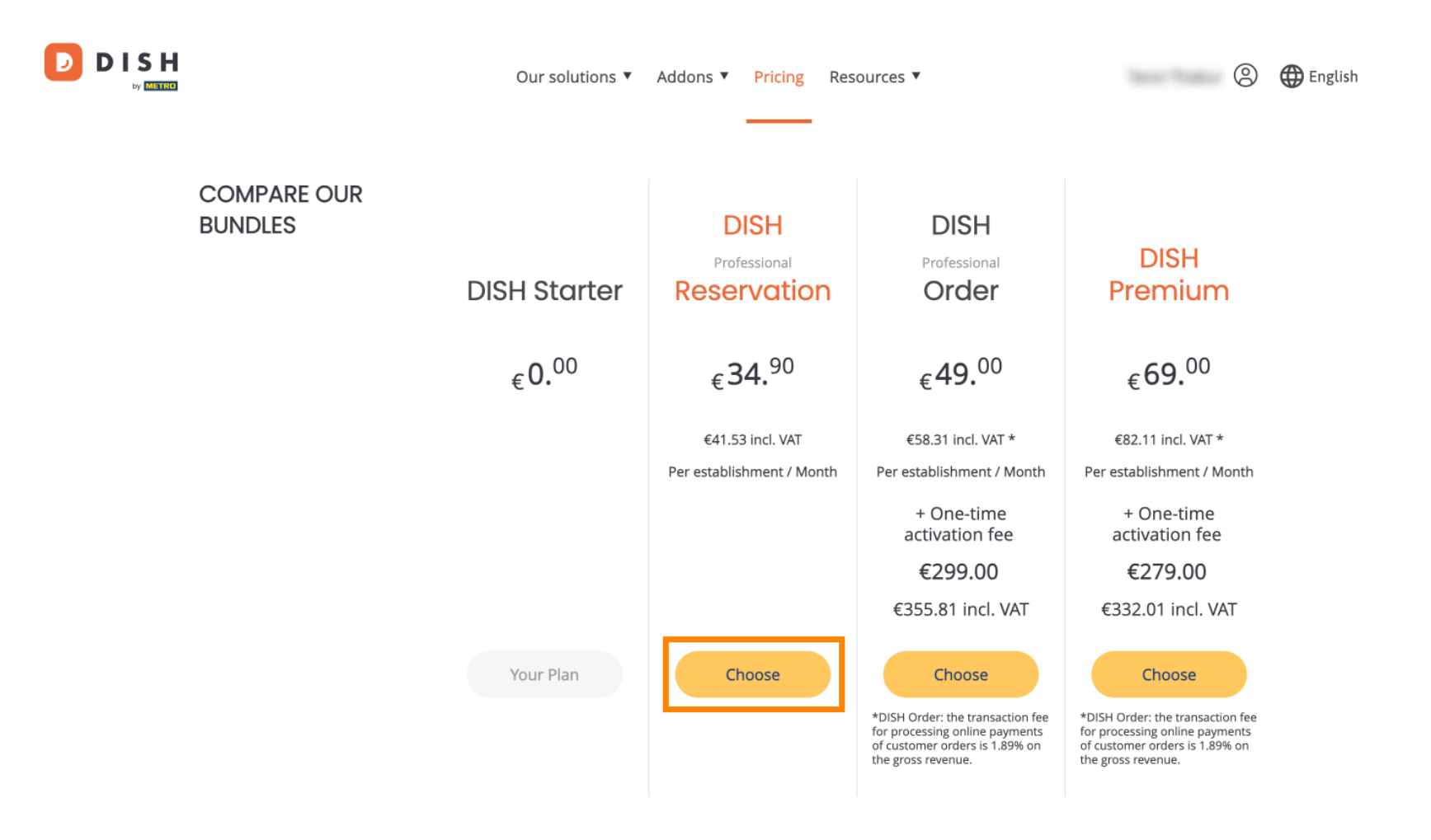

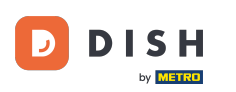

Depois de escolher um pacote DISH, você precisa verificar os detalhes do seu estabelecimento. Basta editar aqueles que não estão mais atualizados usando os campos correspondentes .

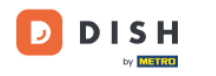

Our solutions ▼ Addons ▼ Pricing Resources ▼

### 2

## Your details

| Not the correct estal | blishment? You  | can go back and select another one.       |        |
|-----------------------|-----------------|-------------------------------------------|--------|
| Restaurant name*      |                 |                                           |        |
| starter purchase      |                 |                                           |        |
| Restaurant type*      | Kiosk           |                                           | $\sim$ |
| Street name*          |                 |                                           |        |
| metro str 1           |                 |                                           |        |
| Postal code*          |                 | City*                                     |        |
| 40217                 |                 | dusseldorf                                |        |
| Country*              | Germany         |                                           | $\sim$ |
| METRO customer n      | number          |                                           |        |
| ,                     |                 |                                           |        |
| ,                     |                 |                                           |        |
| We'll forward the sta | tus of your DIS | H-membership and the tools you use to the | -      |

METRO organization at your place of business for METRO to contact you and help

. . . . . . . . . ......

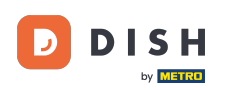

O mesmo vale para as informações da empresa. Verifique e se precisar corrigi-las, use os campos correspondentes .

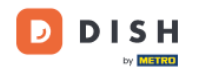

Our solutions ▼ Addons ▼ Pricing Resources ▼

9

### Company information

| Company name*        |            |            |
|----------------------|------------|------------|
| test                 |            |            |
| Street name*         |            |            |
| metro str 1          |            |            |
| Postal code*         |            | City*      |
| 40217                |            | dusseldorf |
| Billing Email (Opt   | ional)     |            |
| Enter the Billing Em | ail        |            |
| Country*             | Germany    | ~          |
| VAT number (Opt      | ional)     |            |
| DE VAT number        | (Optional) |            |

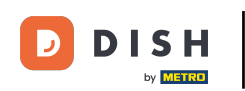

A última informação que você precisa verificar é a informação do seu cliente. Novamente, se você precisar corrigi-la, use os campos correspondentes.

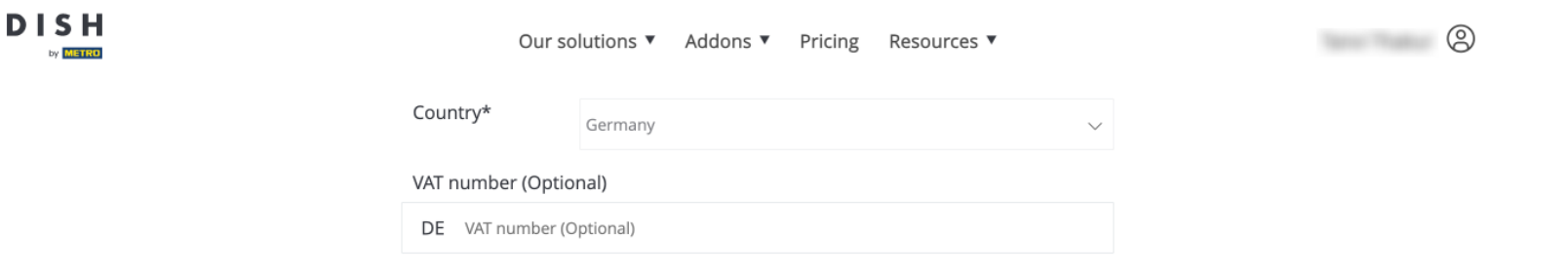

### **Customer information**

| O Mr. | O Mrs. |               |          |
|-------|--------|---------------|----------|
| Name* |        | Surname*      |          |
| 1000  |        |               |          |
|       |        | Phone number* |          |
|       | $\sim$ |               |          |
|       |        |               | Continue |

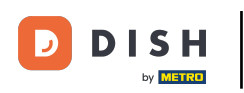

DISH

by METRO

D

Depois de verificar todas as suas informações, clique em Continuar para prosseguir.

|    | Our sol                             | utions 🔻 Addons 🔻 | Pricing | Resources <b>v</b> |        | 0 |
|----|-------------------------------------|-------------------|---------|--------------------|--------|---|
| Co | untry*                              | Germany           |         |                    | $\sim$ |   |
| VA | T number (Optior<br>E VAT number (O | nal)<br>otional)  |         |                    |        |   |
|    |                                     |                   |         |                    |        |   |

## **Customer information**

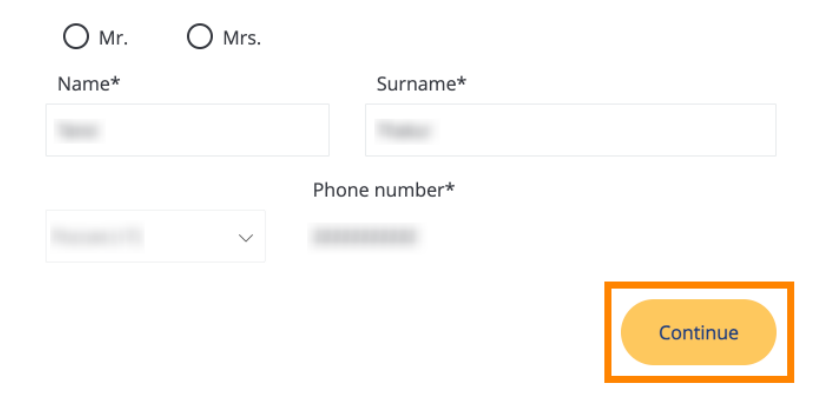

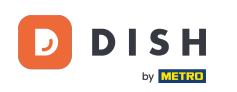

D

Em seguida, o resumo da sua compra será exibido para que você possa revisá-lo.

| Please review your order before play            |             | rchase            |                 |                               |              |
|-------------------------------------------------|-------------|-------------------|-----------------|-------------------------------|--------------|
| riease review your order before play            | ung your pu |                   |                 |                               |              |
| ITEMS                                           | QTY         | COMMITMENT PERIOD | VAT (%)         | BILLING                       | AMOUNT TO PA |
| DISH Professional Reservation<br>Plan (Upgrade) | 1           | 1 month           | 6,63 € (19,00%) | <b>34,90 €</b><br>Every month |              |
| Activation fee                                  |             |                   | 0,00 € (19,00%) |                               | 0,00€        |
| Add a promo code                                |             |                   |                 |                               |              |
| Net subtotal                                    |             |                   |                 |                               | 0,00 €       |
| VAT Total                                       |             |                   |                 |                               | 0,00 (       |
|                                                 |             |                   | тот             | AL AMOUNT                     | 0,00 €       |

Please, consider that any changes will be applied immediately and the credit note might be calculated in the next invoice if applicable.

\* The first billing of the monthly fee, takes place at the beginning of the next month after the contract conclusion.

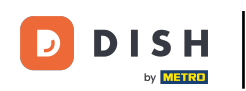

Após certificar-se de que as informações estão corretas, aceite os termos e condições e reconheça a política de privacidade marcando a caixa de seleção.

|                           |                                             | Our solutions <b>▼</b>                     | Addons 🔻                              | Pricing                                 | Resource               | 25 ▼                       |                  | 0 |
|---------------------------|---------------------------------------------|--------------------------------------------|---------------------------------------|-----------------------------------------|------------------------|----------------------------|------------------|---|
| S Add a p                 | promo code                                  |                                            |                                       |                                         |                        |                            |                  |   |
| Net subtotal<br>VAT Total |                                             |                                            |                                       |                                         |                        |                            | 0,00 €<br>0,00 € |   |
|                           |                                             |                                            |                                       |                                         |                        | TOTAL AMOUNT<br>DUE TODAY  | 0,00€            |   |
|                           | Please, consider th<br>next invoice if appl | at any changes will be<br>icable.          | applied immedia                       | ately and th                            | e credit note          | might be calculated in the |                  |   |
|                           | * The first billing of the m                | oonthly fee, takes place                   | e at the beginnin;                    | g of the nex                            | t month afte           | r the contract conclusion. |                  |   |
|                           |                                             | Yes, I accept DISH D<br>Icknowledge DISH D | igital Solutions<br>Digital Solutions | s <u>Terms an</u><br>s <u>Privacy P</u> | d Condition<br>olicy_* | <u>ns</u> and              |                  |   |
|                           |                                             |                                            | Buy nov                               | v                                       |                        |                            |                  |   |

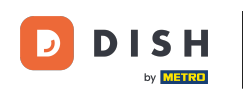

Para ser direcionado para a tela de pagamento, clique em Comprar agora .

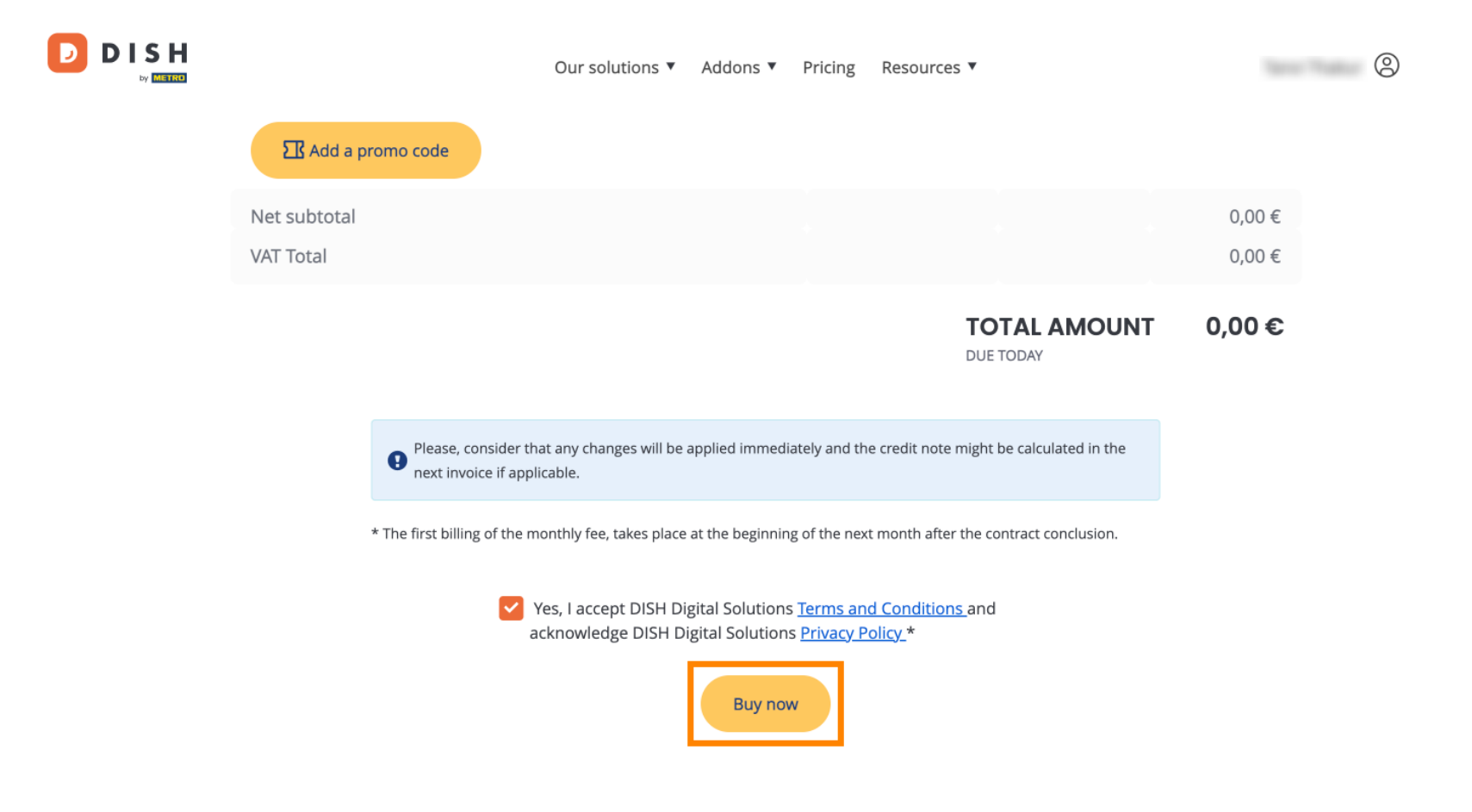

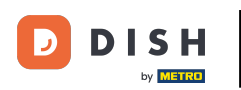

A configuração de pagamento será aberta. Selecione seu método de pagamento preferido clicando no campo respectivo.

### D D I S H

# **PAYMENT SETUP**

#### Payment Details

When you enter your payment information in DISH, your payment information will be saved to use again in the future. When you start a subscription, your preferred payment method will continue to be charged until you cancel your subscription.

When you save your payment information in DISH, we'll store your information securely. If you chose credit card, a small amount will be charged from your card to verify the validity of your card and to enable a recurring payment. This small amount will be returned immediately after a successful transaction. It might take a few days until it is recognised by your bank. This will only apply to credit card payments. All other payment methods don't require this process.

#### Authorized Amount

EUR 1

#### **Payment Methods**

Please select preferred payment method.

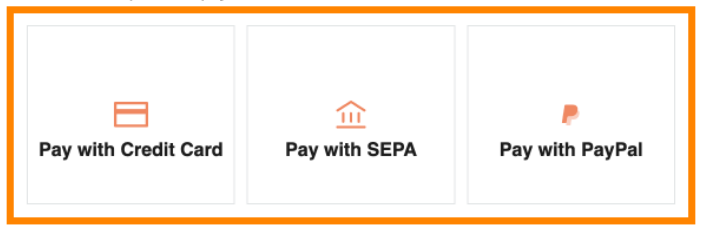

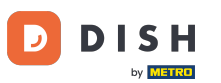

Depois de escolher seu método de pagamento e inserir seus dados, clique em Pagar para fazer seu pedido.

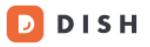

# **PAYMENT SETUP**

#### **Payment Details**

When you enter your payment information in DISH, your payment information will be saved to use again in the future. When you start a subscription, your preferred payment method will continue to be charged until you cancel your subscription.

When you save your payment information in DISH, we'll store your information securely. If you chose credit card, a small amount will be charged from your card to verify the validity of your card and to enable a recurring payment. This small amount will be returned immediately after a successful transaction. It might take a few days until it is recognised by your bank. This will only apply to credit card payments. All other payment methods don't require this process.

| Authorized Amount        | EUR 1                 |
|--------------------------|-----------------------|
| Payment with Credit Card | Change Payment Method |
| John Doe                 |                       |
| Pay                      |                       |

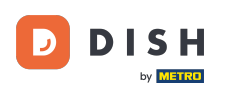

Você será direcionado para a página de sucesso do pagamento.

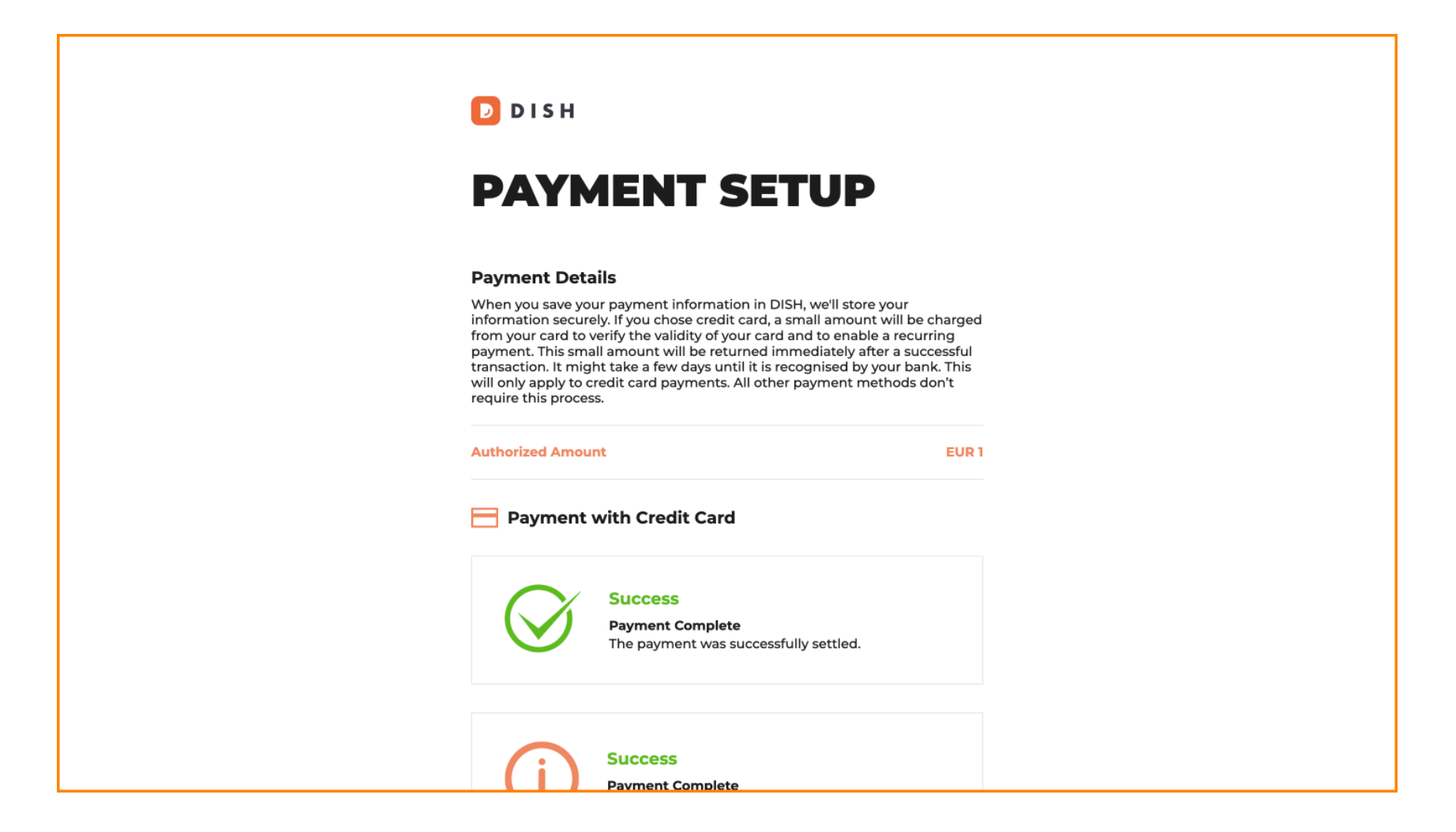

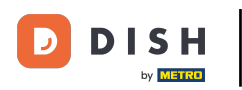

## Para retornar ao seu painel, role até o final e clique em Retornar ao site principal .

#### Payment Details

When you save your payment information in DISH, we'll store your information securely. If you chose credit card, a small amount will be charged from your card to verify the validity of your card and to enable a recurring payment. This small amount will be returned immediately after a successful transaction. It might take a few days until it is recognised by your bank. This will only apply to credit card payments. All other payment methods don't require this process.

| uthorized Amo            | Int                                                                  | EUR 1 |  |  |  |
|--------------------------|----------------------------------------------------------------------|-------|--|--|--|
| Payment with Credit Card |                                                                      |       |  |  |  |
| $\bigotimes$             | Success<br>Payment Complete<br>The payment was successfully settled. |       |  |  |  |
| (j                       | Success<br>Payment Complete<br>The payment was successfully settled. |       |  |  |  |

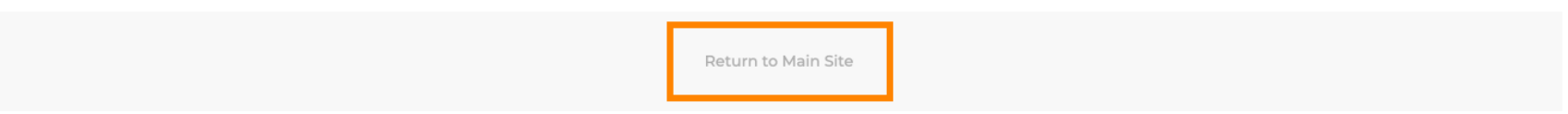

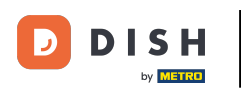

Você pode então abrir as ferramentas e acessar os novos recursos clicando no respectivo botão Começar.

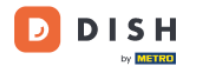

Our solutions ▼ Addons ▼ Pricing Resources ▼

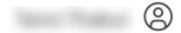

## Your order is ready

You should have received a confirmation email with all the information needed. Please keep it as a future reference. If you can't see it please check your spam folder.

**DISH Professional Reservation Plan** 

**DISH RESERVATION** 

DISH WEBSITE

DISH WEBLISTING

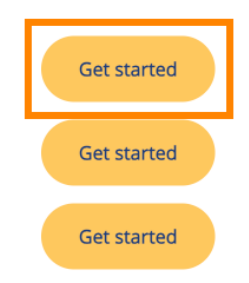

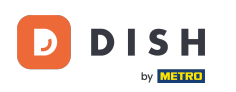

Pronto. Você concluiu o tutorial e agora sabe como atualizar seu pacote DISH.

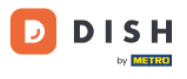

Our solutions ▼ Addons ▼ Pricing Resources ▼

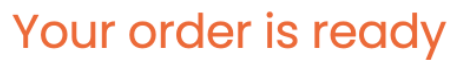

You should have received a confirmation email with all the information needed. Please keep it as a future reference. If you can't see it please check your spam folder.

DISH Professional Reservation Plan

DISH RESERVATION

DISH WEBSITE

DISH WEBLISTING

Get started Get started Get started 9

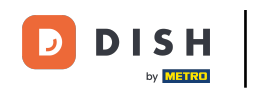

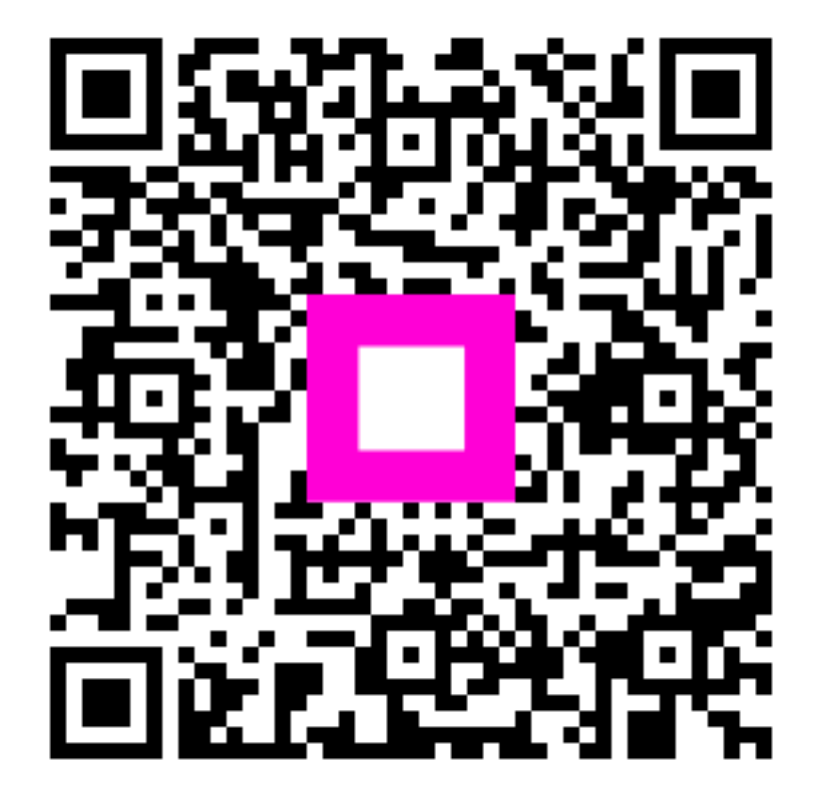

Digitalize para ir para o player interativo